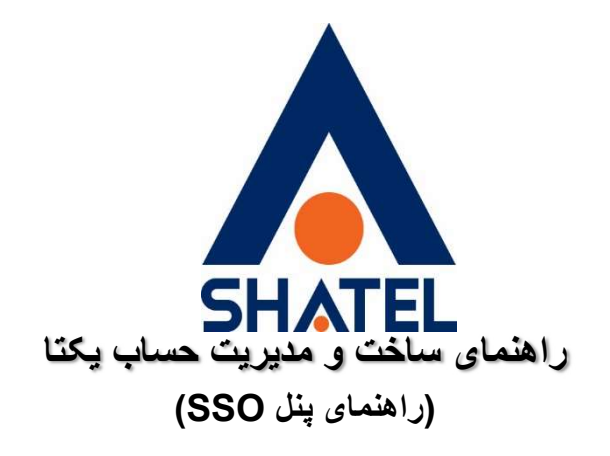

تاریخ تنظیم : اردیبهشت 1403 گروه شرکتهای شاتل

در این راهنما به آموزش موارد زیر میپردازیم:

- ساخت حساب یکتا
- مدیریت حساب ها در پنل یکتا
  - اعطای دسترسی جدید

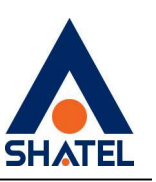

## مرحله اول

وارد سایت مایشاتل به نشانی my.shatel.ir شوید و در صفحه نخست گزینه «ورود به مایشاتل» را انتخاب کنید:

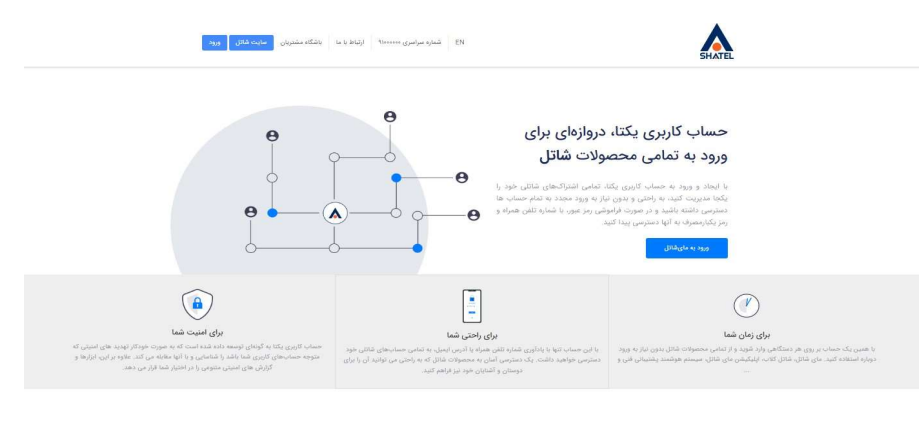

به مای شاتل وارد شوید و حساب یکتا خود را افتتاح کنید رومهریتی

### مرحله دوم

در این مرحله باید با یکی از دو روش زیر وارد حساب کاربری خود شوید:

- ورود از طریق رمز ثابتی که خودتان تعیین کردید.
- 2. ورود به سیله رمز یک بار مصرفی که برای شما پیامک می شود.

### ورود به حساب کاربری

|                 | ورود یا رمز یک بار مصرف | رود با رمز ثابت |
|-----------------|-------------------------|-----------------|
| 0               |                         | 🔿 نام کاربری    |
| 0               |                         | τΟ رمز ورود     |
| فراموشی رمز عبو |                         |                 |
|                 |                         |                 |

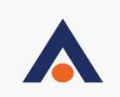

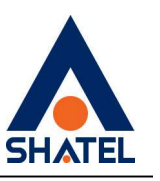

بعد از ورود به حساب کاربری، پیامی با محتوای زیر نمایش داده می شود:

| ا<br>ر حسایهای شاتلی خود | الاستان همراه (سرویس حساب یکتا)<br>خود و ژمز یکبار مصرف" یا "مز ثابت" به تماه | لی<br>فعالسازی ورود با<br>با شماره تلفن همراه<br>دسترسی داشته باشید |
|--------------------------|-------------------------------------------------------------------------------|---------------------------------------------------------------------|
| بعدا یادآوری کن          | أدامه                                                                         |                                                                     |

در صورت عدم تمایل به فعالسازی حساب یکتا، گزینه «بعدا یادآوری کن» را انتخاب کرده و وارد پنل کاربری مایشاتل خود شوید.

## مرحله سوم

اگر مایل به ساخت حساب یکتا هستید، با انتخاب گزینه «ادامه» وارد صفحه زیر میشوید:

| <b>ایجاد حساب کاربری یکتا</b><br>فعال سازی ورود با شماره همراه |
|----------------------------------------------------------------|
| ا شماره همراه<br>تبت و اذامه                                   |
| الصراف و ورود به حساب کاریری                                   |

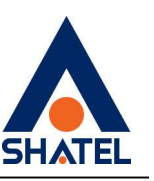

پس از وارد کردن شماره همراه، از شما درخواست می شود تا مشخصات زیر را تکمیل و یک رمز ثابت جدید برای حساب یکتای خود تعریف کنید:

بعد از وارد کردن مشخصات و تعریف رمز ثابت، میتوانید با یکی از دو روش زیر وارد حساب یکتای خود شوید:

| رایش شماره همراه                       |              |   |
|----------------------------------------|--------------|---|
| rd.                                    | نام خانوادگی |   |
|                                        |              |   |
| مز ثابت (برای ورود در زمان قطعی پیامک) | یامک)        | 0 |
| کرار رمز ثابت                          |              | 0 |
|                                        |              |   |

- ورود از طریق رمز ثابتی که خودتان تعیین کردید.
- 2. ورود به وسیله رمز یکبار مصرفی که برای شما پیامک می شود.

**توجه:** پس از ساخت حساب یکتا، ورود با کد اشتراک یا شناسه کاربری امکانپذیر نیست و ورود به حساب کاربری یکتا فقط با شیوههای جدید ممکن خواهد بود.

# مدیریت حساب ها در پنل یکتا

پس از ورود به پنل مایشاتل، روی اسم خود کلیک کنید و گزینه اضافه کردن حساب را انتخاب کنید:

| <b>(9</b> - )                                 |                         |                                     | SHATEL                              |
|-----------------------------------------------|-------------------------|-------------------------------------|-------------------------------------|
|                                               | خريد تجهيزات            | امور مالی گزارشها صدای مشتری        | خدمات شاتل مدیریت سرویس             |
|                                               |                         |                                     |                                     |
| ویرایش پرو <mark>ف</mark> ایل تغییر کلمه عبور | گزارش مصرف اینترنت ثابت |                                     | خلاصه اطلاعات سرويس اينترنت ثابت    |
| محمدمهدی مصلایی زاده یزد<br>۲۰۰۶۴۹۱۲          |                         | کد اشتراک: 20044912                 | نام مشترک: محمدمهدی مصلایی زاده یزد |
| + اضافه کردن حساب کاربری جدید                 |                         |                                     | 8                                   |
| 🔶 خروج از حساب کاربری                         |                         | تاريخ آخرب، اتصال: 1402/05/28 11:26 | سرویس: Fair-Zar-16384nfg-1          |

بعد از ورود با روش یکپارچه، امکان ورود به مای شاتل یا باشگاه مشتریان را خواهید داشت:

### 04GL169/00 (#14852075) 1401/03/04

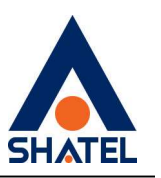

| ىلى            | حساب یکتای شات   |
|----------------|------------------|
| ~              | 2                |
| تغییر رمز ثابت | یرایش پروفایل    |
|                | رود به           |
| K              | 🔬 باشگاه مشتریان |
| <.             | وبسایت مایشاتل   |
| جديد           | اضافه کردن حساب  |

امکان تغییر رمز ثابت و اضافه کردن حساب جدید نیز برای شما فراهم شده است:

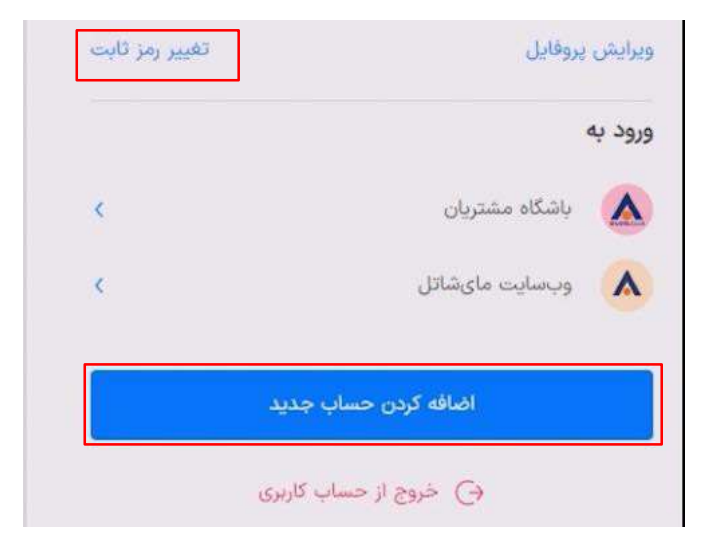

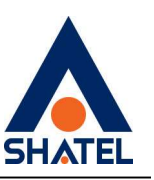

چنانچه وارد مای شاتل خود شوید، از بخش مشخصات کاربر می توانید حساب های مای شاتل زیر مجموعه خود را مشاهده کنید و با انتخاب آن وارد حساب مربوط به همان اشتراک شوید. همچنین با انتخاب گزینه ویر ایش پروفایل، امکان ورود به صفحه مدیریت حساب ها نیز فراهم است:

در صفحه مدیریت حسابها، امکان تعیین نام دلخواه را برای هر حساب دارید. برای این کار کافی است گزینه «تعیین نام» را انتخاب کنید و پس از تغییر Q حساب های زیر مجموعه حساب یکتا اضافه كردن حساب جديد نقش نام کاربری نام حساب سرويس 20044912 حساب ماىشاتل مالک تعيين نام ... 0 تغيير كلمه عبور ويرايش پروفايل + اضافه کردن حساب کاربری جدید (-) خروج از حساب کاربری

نام حساب به نام دلخواهتان، تغييرات را ذخيره كنيد:

اعطاى دسترسى جديد

04GL169/00 (#14852075) 1401/03/04

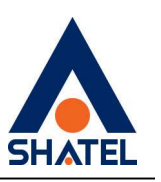

#### در بخش حسابهای زیر مجموعه حساب یکتا، روی علامت سهنقطه کلیک کنید:

| اضافه کردن حساب جدید |      |            | 125          | حساب های زیر مجموعه حساب یک |
|----------------------|------|------------|--------------|-----------------------------|
|                      | نقش  | نام کاربری | سرویس        | نام حساب                    |
| •••• 0               | مالک | 20044912   | حساب مایشاتل | تعیین نام                   |

در پایین صفحه جدید، شماره یا ایمیلی که قرار است دسترسی داشته باشد را وارد کنید:

#### اعطاى دسترسى جديد

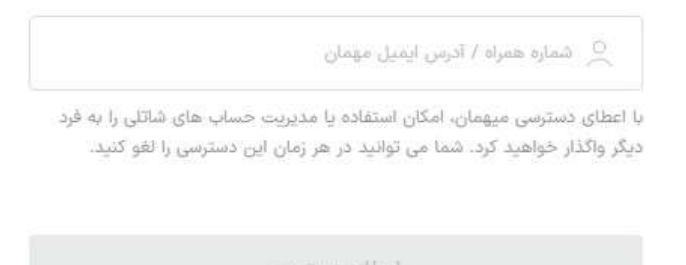

در صورت فراموشي رمز ثابت، با رمز يكبارمصرف وارد شويد و سپس در پروفايل خود گزينه تغيير رمز ثابت را انتخاب كنيد:

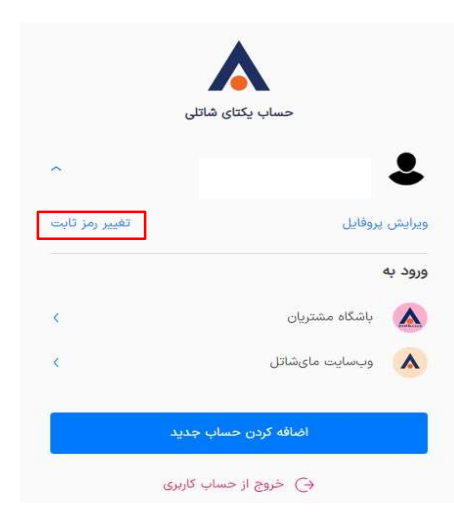